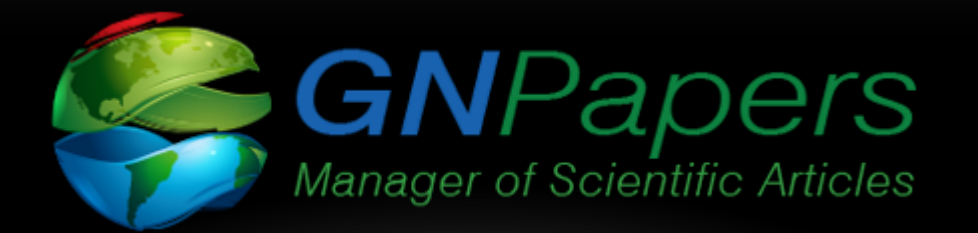

SOLUÇÃO COMPLETA PARA REVISTAS CIENTÍFICAS DESDE A SUBMISSÃO E REVISÃO POR PARES ATÉ APROVAÇÃO.

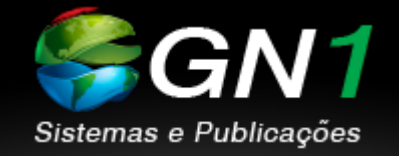

# GN1.COM.BR

# SUBMISSÃO DE ARTIGOS: PASSO INICIAL

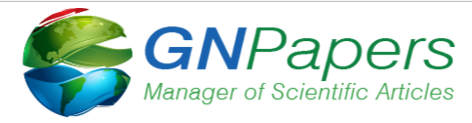

© GNPapers

| Idioma / Language                                                                           |
|---------------------------------------------------------------------------------------------|
| Português (outros países de língua portuguesa)<br>English (outros países de língua inglesa) |
|                                                                                             |
| ✔ Ok                                                                                        |

 Página Inicial acesso ao login: Informe o idioma de preferência e clique em 'OK' para avançar

# PÁGINA DE ACESSO: INFORME E-MAIL E SENHA

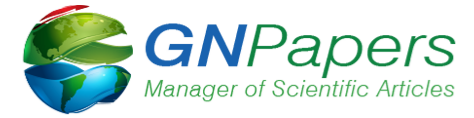

© GNPapers

|                   | Trocar idioma      |
|-------------------|--------------------|
| Informe seu e     | -mail e senha      |
|                   |                    |
| E-mail            | ě.                 |
| Senha             | <b>a</b>           |
|                   | a, Entrar          |
| Recuperar a senha | Criar novo usuário |

 \*\*OBS: Caso tenha um cadastro ativo e não consiga acesso ao sistema consulte como recuperar senha ou então criar um novo usuário.

© GNPapers - 😵 GN1

# PÁGINA INICIAL: ÁREA DO AUTOR

| GN1 - Sistema de Teste |                                                                        |                            | 😤 Autor 🖂 🔽 📤 Gabriel 🚽 |  |  |
|------------------------|------------------------------------------------------------------------|----------------------------|-------------------------|--|--|
| + Nova submissão       | Autor > Início                                                         |                            |                         |  |  |
| A Início               | Área do alitor » submissão e acompanhamento de manuscritos             |                            |                         |  |  |
| 🗐 Meus manuscritos 🗸 🗸 |                                                                        | Atualizar cadastro ou sair |                         |  |  |
| 🕑 Links úteis 🗸 🗸 🗸    | Seja bem-vindo ao processo de submissão eletrônica da GN1 para Testes! |                            | do sistema              |  |  |
| (w)                    |                                                                        |                            |                         |  |  |
|                        |                                                                        |                            |                         |  |  |
|                        |                                                                        | + Nova submissao           |                         |  |  |
|                        |                                                                        |                            |                         |  |  |
|                        |                                                                        |                            |                         |  |  |

#### ✓ Iniciar Submissão: Clique na área destacada "+ Nova submissão"

# PASSO 1: INFORMAR SEÇÃO E ÁREA

| GN1 - Sistema de Teste |                           |              |                                                                                                    |                                                                            |              | Autor 🖂 🔽 😂 Gabriel 🗸 |
|------------------------|---------------------------|--------------|----------------------------------------------------------------------------------------------------|----------------------------------------------------------------------------|--------------|-----------------------|
| 🕼 Submeter manuscr     | ito                       |              |                                                                                                    |                                                                            |              | A Sair da submissão   |
| 1<br>Seção             | 2<br>Título e descritores | 3<br>Autores | 4<br>Resumo                                                                                                    | 5<br>Conteúdo                                                              | 6<br>Imagens | 7<br>Pré-visualização |
| Seção                  |                           |              | Área                                                                                                    |                                                                            |              |                       |
| Artigo Original        |                           |              | <ul> <li>Alergia e</li> <li>Cardiolog</li> <li>Cirurgia T</li> <li>Otorrinol</li> <li>Oftalmolo</li> <li>Pediatria</li> <li>Pneumoli</li> <li>Urologia</li> <li>Radiologi</li> <li>Ortodont</li> <li>Odontolo</li> </ul> | munologia<br>ia<br>orácica<br>aringologia<br>igia<br>ogia<br>a<br>a<br>gia |              |                       |
|                        |                           |              |                                                                                                    |                                                                            |              | Próximo →             |
|                        |                           |              |                                                                                                    |                                                                            |              |                       |

© GNPapers - 😢 GN1

✓ Informe a Seção e Área do artigo, após clique em "Próximo" para avançar

# PASSO 2: TÍTULO E DESCRITORES ARTIGO

| GN1 - Sis | stema de Teste     |                                                                                      |                                                                             |                                                      |                                     |                                    | Autor 🔽 🛛 📤 Gabriel 🗸          |
|-----------|--------------------|--------------------------------------------------------------------------------------|-----------------------------------------------------------------------------|------------------------------------------------------|-------------------------------------|------------------------------------|--------------------------------|
| 🕑 Sub     | meter manuscrito » | Número do manuscrito 19                                                              |                                                                             |                                                      |                                     |                                    | 倄 Sair da submissão            |
|           | Seção              | 2<br>Título e descritores                                                            | 3<br>Autores                                                                | 4<br>Resumo                                          | 5<br>Conteúdo                       | 6<br>Imagens                       | 7<br>Pré-visualização          |
| Títulos   |                    |                                                                                      |                                                                             |                                                      |                                     |                                    |                                |
|           | Portuguê           | S Caractere(s) inserido(s): 0, caracter                                              | re(s) restante(s): 250                                                      |                                                      |                                     |                                    |                                |
|           |                    |                                                                                      | Q, b3 第 I <sub>x</sub> →1 1+ ∞ ≪<br>::: # # # ?? È Ξ Ξ Ξ                    | <ul> <li>Ξ Ω</li> <li><u>A</u>- Δ-</li> </ul>        |                                     |                                    |                                |
|           |                    | <ul> <li>Preencha aqui o título do artigo em "Português"</li> </ul>                  |                                                                             |                                                      |                                     |                                    |                                |
|           |                    |                                                                                      |                                                                             |                                                      |                                     |                                    | A                              |
|           | Inglê              | Caractere(s) inserido(s): 0, caracter                                                | re(s) restante(s): 250                                                      |                                                      |                                     |                                    |                                |
|           |                    | B I U S ×₂ ײ (#                                                                      | Q, tà 厚 Ix, ।¶ ¶, ∞ ∞<br>::: 4: 4: 99 È ± ± ≡                               | A- Ω-                                                |                                     |                                    |                                |
|           |                    | <ul> <li>✓ Preenc</li> <li>✓ Role a</li> <li>✓ **OBS: 0</li> <li>"Próximo</li> </ul> | ha aqui o título<br>página para ba<br>Os descritores sá<br>o" para avançar. | em "Inglês".<br>nixo para visua<br>ăo validados auto | lizar o campo d<br>omaticamente. Ap | e inserção dos<br>pós o preenchime | descritores.<br>ento clique em |

# PASSO 3: AFILIAÇÃO E AUTOR(CO-AUTOR)

| GN1 - Sistema de Teste                                                                                                    |                                    |                |                                | 😤 Autor 🖂 🖸           | Gabriel 🚽 |
|----------------------------------------------------------------------------------------------------|------------------------------------|----------------|--------------------------------|-----------------------|-----------|
| Submeter manuscrito » Número do manuscrito 19                                                                                                    |                                    |                |                                | 希 Sair da             | submissão |
| Seção Título e descritores                                                                                                    | 3<br>Autores Resumo                | 5<br>Conteúdo  | 6<br>Imagens                   | 7<br>Pré-visualização |           |
| i Inclua as afiliações e em seguida inclua autores relacionando-os às respectivas afiliações. É possível alternar a ordem dos autores clicando no ícone 🖡 e movendo-o para sua posição correta. |                                    |                |                                |                       | ×         |
| O trabalho realizado é considerado:                                                                                                    | Multicêntrico / Multidepartamental |                | Olicêntrico / Unidepartamental |                       |           |
| Afiliação(ões)                                                                                                    | + Nova afiliação                   | Autores        |                                |                       |           |
| Não há afiliações                                                                                                    |                                    | Não há autores |                                |                       |           |
| ← Anterior                                                                                                    |                                    |                |                                | Pró                   | ximo →    |
|                                                                                                    | © GNPaper                          | s - 🖗 GN1      |                                |                       |           |

- ✓ Informe o tipo de trabalho realizado: Multicêntrico ou Unicêntrico.
- ✓ Após informe "Afiliação" do artigo e logo após informe os "Autores" do artigo.
- ✓ Clique em "Próximo" para avançar na submissão.

teste.gnpapers.com.br/author/step-3.asp#

#### PASSO 4: RESUMO E ABSTRACT

| GN1 - Sistema de Teste                                                                                   | 😤 Autor 🔤 🖸 📤 Gabriel 👻 |
|----------------------------------------------------------------------------------------------------|-------------------------|
| C Submeter manuscrito » Número do manuscrito 19                                                          | ∉ Sair da submissão     |
| O     O     O       Seção     Título e descritores     Autores         Autores     Resumo     Controlido | 7<br>Pré-visualização   |
| Resumo                                                                                                   |                         |
| Portugués Palawa(s) inserida(s): 0, palawa(s) restante(s): 300                                           |                         |
| ※ 10 回 回 画 4 か 2 時 万 14 f 7 14 m m m 严 田 D<br>B I L S 4, x I 江 田 市 市 加 単 主 主 目 A D <sup>*</sup>          |                         |
| <ul> <li>Campo preencher o "Resumo"</li> </ul>                                                           |                         |
|                                                                                                    |                         |
| Inglés Palavrad) institutés: 300<br>× 6 曲 曲 国 ← → 9 物 版 那 元   + 1 + 1   ● ◎ ◎ 严目 Ω                       |                         |
| B I U S X, X <sup>1</sup> II II II II II II II II II II II II II                                         |                         |
|                                                                                                    |                         |
| <ul> <li>Campo preencher "Abstract"</li> </ul>                                                           |                         |
|                                                                                                    |                         |
| Informações sobre o manuscrito                                                                           | 4                       |
| Correspondência Selecionar o autor correspondente                                                        | ~                       |
| Número do comitê de ética                                                                                |                         |
|                                                                                                    |                         |
| Possul suporte financeiro? Sim 🔹 🔹 INTORMAÇÕES ADICIONAIS, CIIQUE EM "PROXIMO" para aval                 | nçar.                   |
| É Ensaio Clínico? 🔿 Sim 📦 Não                                                                            |                         |
|                                                                                                    | Próximo→                |

#### PASSO 5: INSERIR ARTIGO POR UPLOAD

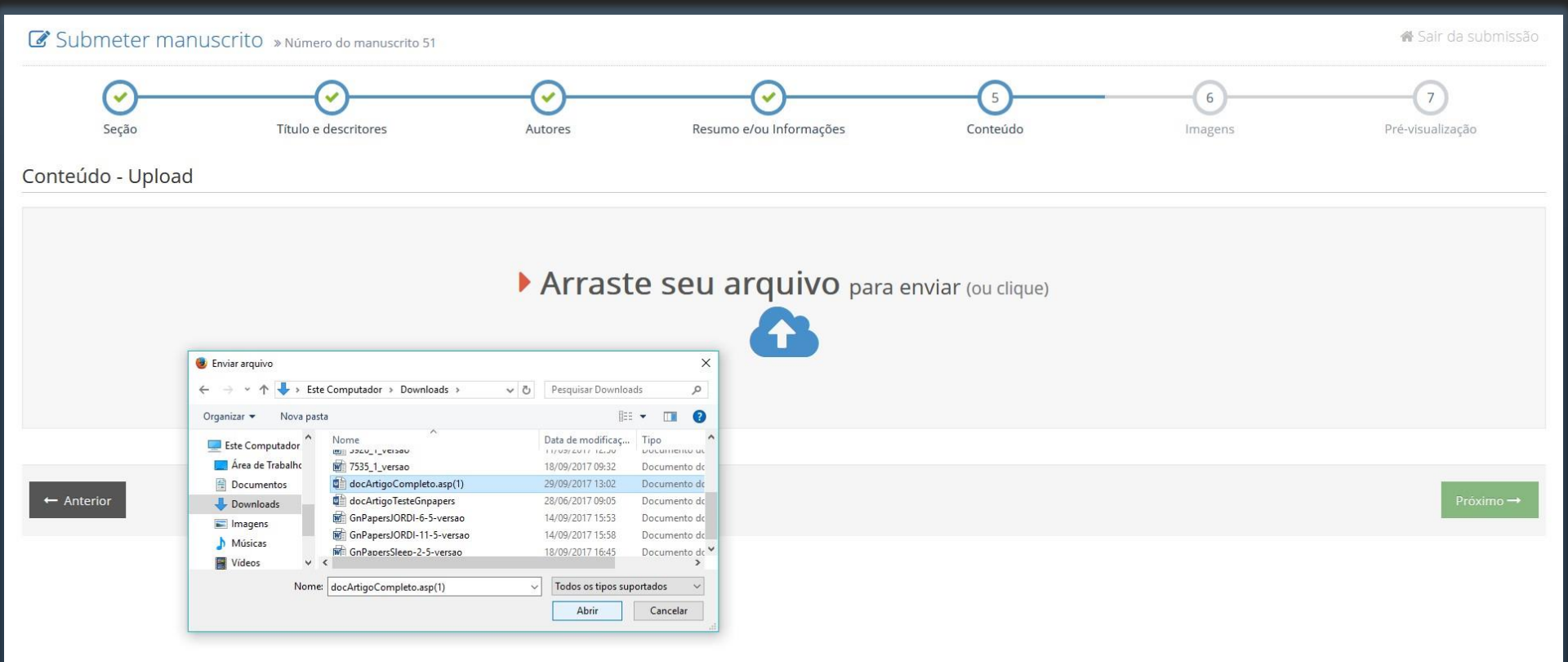

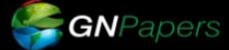

© GN1 Sistemas e Publicações. | © GNPapers 2017 Todos os direitos reservados.

www.gn1.com.br

GN1 €

#### PASSO 5: INSERIR ARTIGO POR UPLOAD

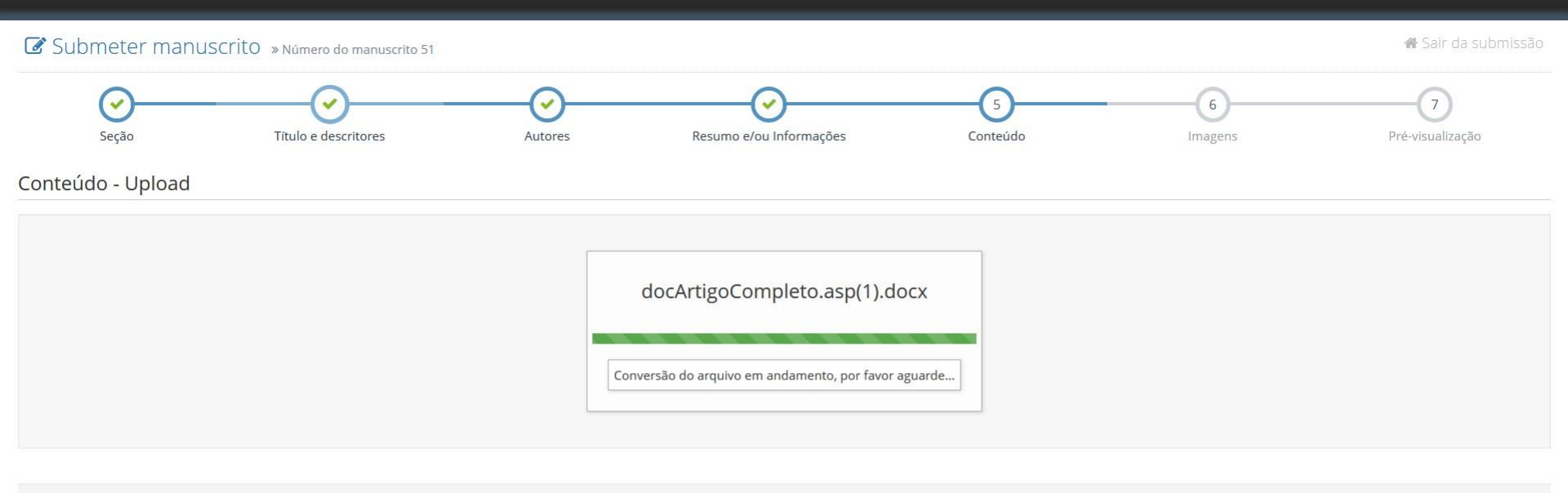

🔶 Anterior

Próximo →

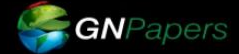

© GN1 Sistemas e Publicações. | © GNPapers 2017 Todos os direitos reservados.

www.gn1.com.br

**GN**1

#### PASSO 5: INSERIR ARTIGO POR UPLOAD

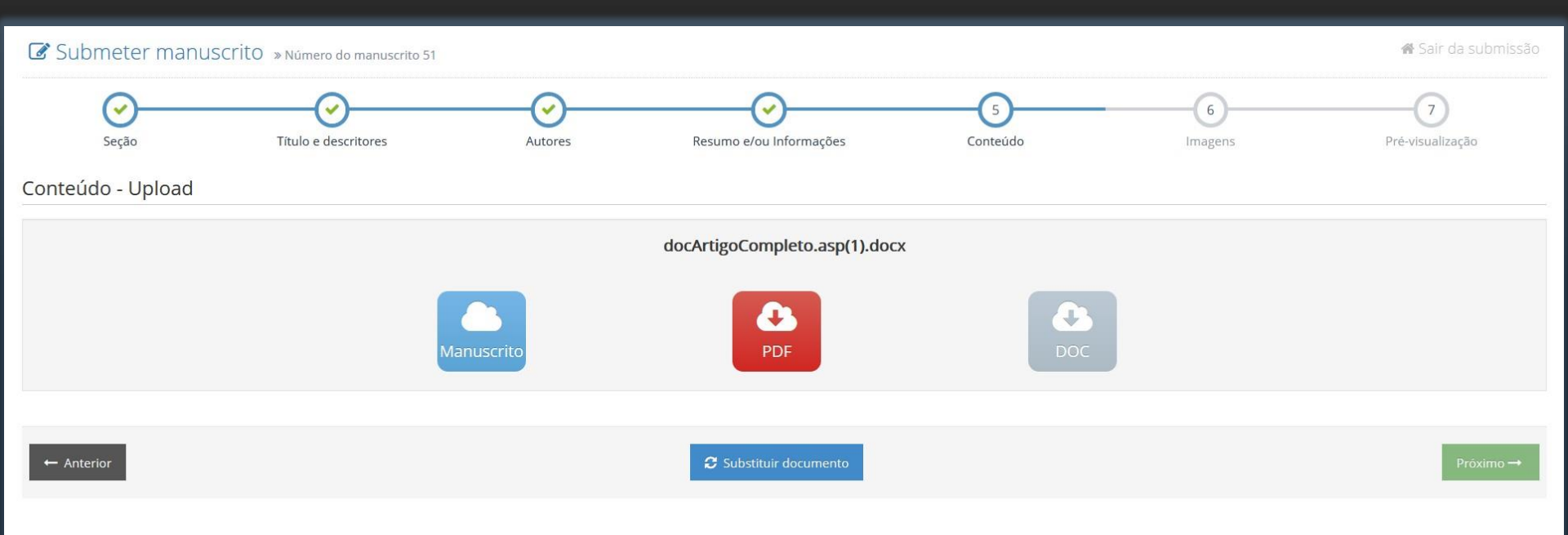

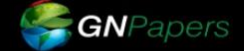

© GN1 Sistemas e Publicações. | © GNPapers 2017 Todos os direitos reservados.

www.gn1.com.br

GN1

## PASSO 5: CONTEÚDO DO ARTIGO POR PREENCHIMENTO

| GN1 - Siste                      | ma de Teste                                            |                                                                 |                                                                         |                                           |                                |                    | 😁 Autor 🖂 🔽 Gabriel 🚽 |
|----------------------------------|--------------------------------------------------------|-----------------------------------------------------------------|-------------------------------------------------------------------------|-------------------------------------------|--------------------------------|--------------------|-----------------------|
| 🕼 Subm                           | eter manuscrito » Núm                                  | ero do manuscrito 19                                            |                                                                         |                                           |                                |                    | 倄 Sair da submissão   |
|                                  | Seção                                                  | Título e descritores                                            | Autores                                                                 | Resumo                                    | 5<br>Conteúdo                  | 6<br>Imagens       | 7<br>Pré-visualização |
| Conteúdo                         | 1 Não sabe como enviar?                                |                                                                 |                                                                         |                                           |                                |                    |                       |
| e Introdução                     |                                                        |                                                                 |                                                                         |                                           |                                |                    |                       |
| XB                               |                                                        |                                                                 |                                                                         |                                           |                                |                    |                       |
| ~                                | ou se preferir o<br>Para copiar e o<br>colar). Preencl | copiar e colar o te<br>colar o texto de o<br>ner todos os tópio | exto de outro editor.<br>outro editor (ex: word<br>cos e clicar em "Pro | d, open office), bas<br>óximo" para avanç | sta utilizar a ferramer<br>ar. | nta destacada em v | ermelho (copiar e     |
| ● Métodos                        |                                                        |                                                                 |                                                                         |                                           |                                |                    |                       |
| <ul> <li>Resultado(s)</li> </ul> |                                                        |                                                                 |                                                                         |                                           |                                |                    |                       |
| ● Discussão                      |                                                        |                                                                 |                                                                         |                                           |                                |                    |                       |
| <ul> <li>Conclusão</li> </ul>    |                                                        |                                                                 |                                                                         |                                           |                                |                    |                       |
| <ul> <li>Referências</li> </ul>  |                                                        |                                                                 |                                                                         |                                           |                                |                    |                       |
| ← Anterio                        | pr                                                     |                                                                 |                                                                         |                                           |                                |                    | Próximo →             |

© GNPapers - 🥹 GN1

#### PASSO 6: ENVIO DE IMAGENS

| GN1 - Sistema de Teste  |                                                                                                    |                                                                                                    |               |                                                   | 🕌 Autor 🖂 🔕 📤 Gabriel 🗸 |
|-------------------------|----------------------------------------------------------------------------------------------------|----------------------------------------------------------------------------------------------------|---------------|---------------------------------------------------|-------------------------|
| Submeter manuscrito »Nú | imero do manuscrito 19                                                                                             |                                                                                                    |               |                                                   | 😤 Sair da submissão     |
| Seção                   | Título e descritores                                                                                               | Autores Resurno                                                                                                    | Conteúdo      | 6<br>Imagens                                      | Pré-visualização        |
|                         | <ul> <li>A revista aceita ape<br/>1 - Deve ter DPI igu<br/>2 - Deve ter largura<br/>3 - O formato de in</li> </ul> | nas imagens em alta definição com as seguintes características:<br>al ou maior que 0<br>superior a 300px<br>nagem deverá ser PNG ou JPG |               |                                                   |                         |
|                         | 🔄 Selecionar imag                                                                                                  | Não sabe como enviar?     Não há arquivos                                                                                               | enviados      |                                                   |                         |
|                         |                                                                                                    | 😻 Enviar arquivo                                                                                                    |               | ×                                                 |                         |
| ← Anterior              |                                                                                                    | ← → → ↑ 🔜 > Este Computador > Área de Trabalho >                                                                                        | Imagens_ERROR | ✓ ♂ Pesquisar Imagens_ERROR                       | Próximo →               |
|                         |                                                                                                    | Organizar 👻 Nova pasta                                                                                                    |               | E - II ()                                         |                         |
|                         |                                                                                                    | Este Computador<br>Area de Trabalhc<br>Documentos<br>Downloads<br>Imagens<br>Músicas                                                    | FIGURA 4-1    | TABLA 1 SVW TABLA 2 SDW                           |                         |
|                         |                                                                                                    | Videos<br>System (C:)<br>Dados (D:)<br>Rede                                                                                             |               |                                                   |                         |
|                         |                                                                                                    | Nome: FIGURA 3                                                                                                    |               | Todos os arquivos     Abrir     Cancelar     data |                         |

- ✓ Clique em "Selecionar imagens" escolha a imagem em seu computador e clique em "Abrir", a imagem será enviada automaticamente.
- ✓ Siga o mesmo passo para outras imagens: caso precise adequar a resolução em 300DPi utilize o seguinte link:
- ✓ https://convert.town/image-dpi

## PASSO 7: FINALIZAÇÃO DA SUBMISSÃO

| GN1 - Sistema de Teste                                                                                     |                                                                                                    |                                                                    |                                                  |                           |                     | 😁 Autor 🔽 🔽 🛛 Gabriel 🔫 |
|----------------------------------------------------------------------------------------------------|----------------------------------------------------------------------------------------------------|--------------------------------------------------------------------|--------------------------------------------------|---------------------------|---------------------|-------------------------|
| C Submeter manuscrito » Número                                                                             | o do manuscrito 19                                                                                     |                                                                    |                                                  |                           |                     | 🖨 Sair da submissão     |
| Seção                                                                                                    | Título e descritores                                                                                   | Autores                                                            | Resumo                                           | Conteúdo                  | Imagens             | 7<br>Pré-visualização   |
| Pré-visualização                                                                                           |                                                                                                    |                                                                    |                                                  |                           |                     |                         |
|                                                                                                    | Manuscrito                                                                                             |                                                                    |                                                  |                           | PDF                 |                         |
| Validação das informações                                                                                  |                                                                                                    |                                                                    |                                                  |                           |                     |                         |
| <ul> <li>Seção</li> <li>Título e descritores</li> <li>Autores</li> <li>Resumo</li> <li>Conteúdo</li> </ul> | <ul> <li>✓ Verificar se</li> <li>✓ Visualizar o</li> <li>✓ Concordar o</li> <li>submetido a</li> </ul> | todos os passos<br>"Manuscrito" e<br>com o "Termo de<br>a revista. | s foram validado<br>o "PDF".<br>e Submissão" e d | s.<br>clicar em "Finaliza | r" e pronto o artig | jo será                 |
| Termo de submissão                                                                                         |                                                                                                    |                                                                    |                                                  |                           |                     |                         |

#### TERMO DE ACEITE DE SUBMISSÃO - CONDIÇÕES OBRIGATÓRIAS (LEIA COM ATENÇÃO)

Fice appresso que, com a submisião eletrónica, o(1) autor(es) concorda(m) com as seguintes premistas: 1) que no artigo não há comitiro de interesse, cumprindo o que di a Resolução do CFM nº 1595/2000 que impede a publicação de trabahos e matérias com fins promocionais de produtors #/ou equipamentos médicos, e quando houver, citá-lo aucorismando a emplicação de trabahos e matérias com o interesse, podendo o a tratigo ser recussão de trabahos e matérias com fins promocionais de produtors #/ou equipamentos médicos, e quando houver, citá-la no campo apropriado: 3) que o trabahos e matérias com com a traba a submissão estruina da fina pedimento quando ela existir, citá-la no campo apropriado: 3) que o trabaho foi submetido à avaliação de trabahos e matérias com Comite de Ética em Pesquisa que o aprovou: 4) que concede os direitos a forma fina promocionais de produtors #/ou exploando ela existir, citá-la no campo apropriado: 3) que o trabaho foi submetida há valimestán no texto emisido para que ele seja patránio da submissão set e submissão esterina a feitura a letitor cônte financiadora e quando houver, citá-la no campo apropriado: 3) que o trabahos e matérias com O exploando removier, da submissão esterina a linguistico da 601; podendo remover redundância, retirar tabelas elou llustrações que foren considerando a avaliação de trabahos e submissão o terma bilinguistico da 601; podendo remover redundância, retirar tabelas elou llustrações que foren considerando as patres elou al submissão esteros finate e estas condições obrigatórios. Conforme já visualizado nesta submissão, etexto final revisto e autorizado para publicação em português seguirá para o autori signatário providenciar a versão em inglês. Caso haja alguma alteração que o autor deseja fazer no texto em português aprovado, deverá demará-la em versão em inglês.

Concordo e aceito os termos de submissão

- Anterio

Finalizar 🗸

# MENSAGEM DE CONFIRMAÇÃO

| GN1 - Sistema      | de Teste |                                                                                        |
|--------------------|----------|----------------------------------------------------------------------------------------|
| + Nova subm        | nissão   | Autor >                                                                                |
| 🖀 Início           |          | Manuscrito submetido » Número do manuscrito i                                          |
| 📓 Meus manuscritos | ~        |                                                                                        |
| 🖸 Links úteis      | ~        | O manuscrito será avaliado pelo corpo editorial da revista.                            |
| ®                  |          | Por favor aguarde futuras notificações sobre o andamento do manuscrito em seu e-mail g |

- ✓ Mensagem final de confirmação de "Submissão".
- ✓ Também será enviada uma mensagem no e-mail cadastrado no sistema do autor.
- Para futuras notificações sobre o andamento do manuscrito recomendamos acompanhar em seu e-mail.